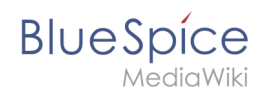

# Manual:Extension/InviteSignup

A quality version of this page, approved on 8 January 2021, was based off this revision.

# Contents

| 1 Inviting a user                           |  |
|---------------------------------------------|--|
| 2 Deleting invitations                      |  |
| 3 Creating user accounts on behalf of users |  |
| 4 Related info                              |  |

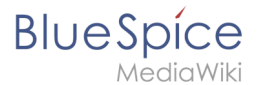

#### Inviting a user

To set up user accounts, administrators should use the page *Special:InviteSignup*. This sends an email invitation to new users and the users can create their own login information by following the sign-up link in the email invitation.

|   | Date                    | Email                 | Inviter   | Signed up | Groups |     |
|---|-------------------------|-----------------------|-----------|-----------|--------|-----|
|   | 15:04, 20 November 2020 | myemail@hallowelt.com | Bluespice |           |        | Add |
| h | nvite a user            |                       |           |           |        |     |

After providing an email address and clicking Add, an email is sent to the invited user.

 Hello,

 Bluespice has invited you to sign up to My Company.

 You can sign up at <a href="https://mycompany.bluespice.cloud/w/index.php?title=Special:CreateAccount&invite=e6abfe199f93cb915e5243ce0dbf079cab7fc8ff">https://mycompany.bluespice.cloud/w/index.php?title=Special:CreateAccount&invite=e6abfe199f93cb915e5243ce0dbf079cab7fc8ff</a>

 Email notification to invited user

When the invited user clicks on the provided sign-up link, the page *Create account* appears in the browser. The user can now create a wiki account.

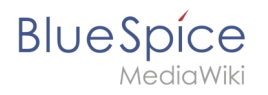

| hwmlr                               |                                                                 |
|-------------------------------------|-----------------------------------------------------------------|
| Password                            |                                                                 |
| •••••                               |                                                                 |
| Confirm passw                       | ord                                                             |
| •••••                               |                                                                 |
| Email address                       | (optional)                                                      |
| myemail@hall                        | owelt.com                                                       |
| Real name (opt                      | ional)                                                          |
| Kelly Smith                         |                                                                 |
| Real name is op<br>used to give you | otional. If provided, it may be<br>I attribution for your work. |
| Сге                                 | ate your account                                                |

After clicking *Create your account*, the user is asked to accept the privacy policy and terms of service.

|     | To continue, please accept the following terms |
|-----|------------------------------------------------|
| ~   | I accept the privacy policy of this site       |
| ~   | site                                           |
|     | Continue account creation                      |
| Jse | r accepts terms                                |

After checking both checkboxes, the user can finish the account creation process and is automatically logged in.

#### **Deleting invitations**

As long as a user has not created an account, the invitations can be deleted. Simply click on the delete button next to the invitation.

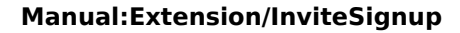

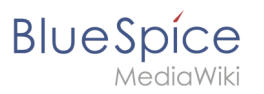

| Date            |           | Email                   | Inviter   | Signed up | Groups |        |
|-----------------|-----------|-------------------------|-----------|-----------|--------|--------|
| 13:22, 24 Noven | nber 2020 |                         | WikiSysop |           |        | Add    |
| 13:21, 24 Noven | nber 2020 | rmiller@hallowelt.com   | WikiSysop |           |        | Delete |
| 13:22, 24 Noven | nber 2020 | sbrzenski@hallowelt.com | WikiSysop |           |        | Delete |

## Creating user accounts on behalf of users

If an administrator sends out invitations to users to create their own accounts, users can freely choose their username and passwords. As an alternative, administrators can directly create users accounts. In this process, users receive an email with a random password, but with a user name that was created by the administrator.

### **Related info**

- Create a user account
- Reference:InviteSignup